### Часть І.

- 1.1. Создайте новый текстовый документ
- 1.2. Установите параметры шрифта: Гарнитура: **Times New Roman** Размер (кегль) шрифта: **12**
- 1.3. Введите текст:

Текстовый процессор WORD предназначен для обработки текстов

1.4.Сделайте 7 копий данного текста

1.5.Оформите полученные копии в соответствии с параметрами указанными в колонке "Параметры".

## Условные обозначения параметров шрифта:

Ж-полужирный шрифт, К - курсив, Ч - подчеркнутый шрифт Л- выравнивание по левому краю, П-выравнивание по правому краю, Ц-выравнивание по центру, Ш - выраванивание по ширине

| П                | Гарамет | гры               |                                                             |
|------------------|---------|-------------------|-------------------------------------------------------------|
| Размер<br>шрифта | Вид     | Выравни-<br>вание | Текст                                                       |
| 12               |         | Л                 | Текстовый процессор WORD предназначен для обработки текстов |
| 14               | Ж       | П                 | Текстовый процессор WORD предназначен для обработки текстов |
| 16               | К       | Ц                 | Текстовый процессор WORD предназначен для обработки текстов |
| 18               | Ч       | Л                 | Текстовый процессор WORD предназначен для обработки текстов |
| 20               | Ж       | П                 | Текстовый процессор WORD предназначен для обработки текстов |
| 16               |         | Ц                 | Текстовый процессор WORD предназначен для обработки текстов |
| 14               | Ч       | Л                 | Текстовый процессор WORD предназначен для обработки текстов |

1.6. Для всех копий Части I установите междустрочный интервал: 1,5

1.7.Для всех копий Части І установите Отступ 1 см.

- 1.8. Выполните в Части I заливку первых 3-х строк синим цветом
- 1.9. Сохраните полученный текст в своей папке под именем: Word-1-1-3

### Часть II.

- 2.1. Установите параметры шрифта: Гарнитура: **Arial** Размер (кегль) шрифта: 14
- 2.2. Введите текст:

We have recieved an order for \$5.000 from Messrs. Roger Blake and Co. they have given us your name as a reference.

#### 2.3. Сделайте 3 копии данного текста

2.4.Оформите полученные копии в соответствии с параметрами указанными в колонке "Параметры".

| Параметры        |     |                   |                                                                        |
|------------------|-----|-------------------|------------------------------------------------------------------------|
| Размер<br>шрифта | Вид | Выравни-<br>вание | Текст                                                                  |
| 12               | К   | Л                 | We have recieved an order for \$5.000 from Messrs. Roger Blake and Co. |
|                  |     |                   | they have given us your name as a reference.                           |
| 16               | Ч   | П                 | We have recieved an order for \$5.000 from Messrs. Roger Blake and Co. |
|                  |     |                   | they have given us your name as a reference.                           |
| 18               | Ж   | Ш                 | We have recieved an order for \$5.000 from Messrs. Roger Blake and Co. |
|                  |     |                   | they have given us your name as a reference.                           |

- 2.5. Для всех копий Части II установите междустрочный интервал: 1,15
- 2.6.Для всех копий Части II установите Отступ 1,5 см.
- 2.7. Выполните в Части II заливку средней строки красным цветом
- 2.8. Повторно сохраните полученный текст

## Часть III.

- 3.1. Установите параметры шрифта: Гарнитура: **Calibri** Размер (кегль) шрифта: 12
- 3.2. Введите текст:

Hiermit möchte Ihnen das Smolensker College für Wirtschafts- und Rechtswissenschaft die Zusammenarbeit zwischen unseren Lehranstalten in Vorschlag bringen.

3.3. Сделайте 3 копии данного текста

3.4. Оформите полученные копии в соответствии с параметрами указанными в колонке "Параметры".

| Па               | раме | тры               |                                                                                                    |
|------------------|------|-------------------|----------------------------------------------------------------------------------------------------|
| Размер<br>шрифта | Вид  | Выравни-<br>вание | Текст                                                                                                    |
| 14               |      | Л                 | Hiermit möchte Ihnen das Smolensker College für Wirtschafts- und<br>Rechtswissenschaft die Zusammenarbeit zwischen unseren Lehranstalten<br>in Vorschlag bringen. |
| 14               | Ж    | Π                 | Hiermit möchte Ihnen das Smolensker College für Wirtschafts- und<br>Rechtswissenschaft die Zusammenarbeit zwischen unseren Lehranstalten<br>in Vorschlag bringen. |
| 16               | К    | Ш                 | Hiermit möchte Ihnen das Smolensker College für Wirtschafts- und<br>Rechtswissenschaft die Zusammenarbeit zwischen unseren Lehranstalten<br>in Vorschlag bringen. |

- 3.5. Для всех копий Части III установите междустрочный интервал: 2,0
- 3.6.Для всех копий Части III установите Отступ 0,5 см.
- 3.7. Выполните в Части III заливку последней строки красным цветом
- 3.8. Повторно сохраните полученный текст

### Часть IV.

- 4.1. Создайте новый текстовый документ
- 4.2. Установите параметры шрифта: Гарнитура: **Times New Roman** Размер (кегль) шрифта: **12**
- 4.3. Для предложенных фамилий составьте нумерованный список:

Иванов А.А., Петров С.И., Сидоров Н.К., Иванова С.И., Петрова А.К., Сидорова М.П.,

- Ковалев И.Н., Семенова Е.П., Светлова М.С., Никифоров И.С.
- 4.4. Установите для списка междустрочный интервал: 1,15

4.5. Для фамилий расположенных под четными номерами установите шрифт: полужирный, курсив

4.6. Сохраните полученный текст в своей папке под именем: Word-1-4

5.1. Установите параметры шрифта: Гарнитура: Arial

Размер (кегль) шрифта: 14

5.2. Для предложенных терминов составьте маркированный список:

Microsoft Office WORD, Microsoft Office EXCEL, Microsoft Office ACCESS, Microsoft Office POWERPOINT, Microsoft Office OUTLOOK, Microsoft Office ONENOTE, Microsoft Office FRONTPAGE, Microsoft Office INFOPATH, Microsoft Office PUBLISHER, Microsoft Office VISIO, Microsoft Office PROJECT, Microsoft Office GROOVE, Microsoft Office System, Microsoft Office SHAREPOINT, Microsoft Office COMMUNICATOR

5.3. Установите для списка междустрочный интервал: 1

5.4.Выделите в списке зеленым цветом название программы, с которой Вы в данный момент работаете

5.5. Для всего списка установите шрифт: курсив.

5.6. Сохраните полученный текст в своей папке под именем: Word-1-5

#### Часть VI.

- 6.1. Установите параметры шрифта: Гарнитура: **Times New Roman** Размер (кегль) шрифта: **12**
- 6.2. Введите предложенный текст:

<u>№</u>1: ABC+ $X^2$ - $Y^3$ :S\*E/(A-C)<sup>2</sup>+(G-H)<sup>3</sup> №2: CH<sub>4</sub>+2O<sub>2</sub>=CO<sub>2</sub>+2H<sub>2</sub>O

- 6.3.Выделите строку с зачёркнутым номером красным цветом
- 6.4. Только для формул установите шрифт: полужирный, курсив.
- 6.5. Сохраните полученный текст в своей папке под именем: Word-1-6

# Часть VII.

- 7.1. Создайте новый текстовый документ
- 7.1. Установите параметры шрифта: Гарнитура: **Calibri**

Размер (кегль) шрифта: 12

- 7.3. Установите Расстановку переносов: Авто
- 7.4. Введите предложенный текст:

Microsoft Office Word – это текстовый процессор, предназначенный для индивидуальных пользователей и компаний, позволяющий подготовить профессионально оформленные печатные и электронные текстовые документы: отчеты, письма, бизнес-планы и т.д. и опубликовать их в Интернете. Он позволяет включить в документ графические изображения, таблицы, медиафайлы.

Текстовый процессор ускоряет создание документа за счет сокращения количества действий, выполняемых пользователем.

Word автоматизирует набор текста, оформление оглавления и предметного указателя, проверку правописания.

Возможность использования многочисленных функций, точного форматирования приближают Word к настольным издательским системам.

Word можно использовать для создания и редактирования документов электронной почты, при коллективной работе над документами.

7.5. Установите для списка междустрочный интервал: 1,15

7.6.Выделите в тексте полужирным шрифтом определение назначения программы Microsoft Word

7.7. Для остального текста установите шрифт: курсив.

7.8. Сделайте еще две копии всего текста

7.9. Во 2-й копии для текста выделенного полужирным шрифтом установите Стиль: Подзаголовок

7.10. В 3-й копии для текста выделенного полужирным шрифтом установите Стиль: Сильная ссылка

7.11. Сохраните полученный текст в своей папке под именем: Word-1-7

# РЕЗУЛЬТАТ ПОКАЖИТЕ ПРЕПОДАВАТЕЛЮ